# Entfernungsrechner für RegioTicket M

### Benutzerhandbuch

| Zielgruppe | Mitarbeiter DB-Konzern und andere |
|------------|-----------------------------------|
|            | Fahrvergünstigungsberechtigte     |
|            |                                   |

Erstellungsdatum: 25.11.2014 Programmversion: 3.2a

## Inhalt

| 0 | Allgemeines                      | 3 |
|---|----------------------------------|---|
| 1 | Programm installieren            | 3 |
| 2 | Entfernungen berechnen           | 4 |
| 3 | Ergebnisse drucken oder anzeigen | 9 |

#### 0 Allgemeines

Das Programm PFFEB wurde <u>nur</u> für den PC-Einsatz entwickelt und kann auf Rechnern mit den Betriebssystemen

- Windows Vista
- Windows XP
- ❑ Windows 2000

genutzt werden.

Beim Entfernungsrechner handelt es sich um eine Offline-Anwendung – es sind <u>keine</u> fahrplanbasierten Berechnungen analog NVS oder DB-Touchautomat möglich. Auf Grundlage der hinterlegten Grund- und Streckenentfernungsdaten können mit dem Programm Entfernungsberechnungen zwischen DB-Bahnhöfen und DB-Haltepunkten durchgeführt werden.

#### 1 Programm installieren

Die jeweils gültige Programmversion und die Entfernungsdaten werden den Fahrvergünstigungsberechtigten als Zip-Datei

- a) im DB-Personalportal unter Fahrvergünstigungen/Downloads FV/Entfernungsrechner und
- b) im DB-Reisemarkt

von DB Vertrieb zur Selbstinstallation Verfügung gestellt.

Bei der Installation des Programms sind folgende Aktionen durchzuführen:

- Doppelklick auf die WinZip-Datei,

- danach die Befehle

Die im WinZIP-Archiv enthaltenen Dateien werden dabei dekomprimiert und im Zielordner gespeichert.

| 📄 dmtdrg | 25.11.2014 13:17 | Datei     | 10 KB    |
|----------|------------------|-----------|----------|
| dmsten   | 25.11.2014 13:17 | Datei     | 1.229 KB |
| dmrela   | 25.11.2014 13:17 | Datei     | 753 KB   |
| dmrbgt   | 25.11.2014 13:17 | Datei     | 510 KB   |
| dmpbhf   | 25.11.2014 13:17 | Datei     | 235 KB   |
| 📄 dmgren | 25.11.2014 13:16 | Datei     | 1.439 KB |
| dmfehl   | 25.11.2014 13:16 | Datei     | 1.386 KB |
| dmfbrw   | 25.11.2014 13:16 | Datei     | 7.662 KB |
| dmfbrr   | 25.11.2014 13:16 | Datei     | 3.255 KB |
| 📄 dmebhn | 25.11.2014 13:16 | Datei     | 8.436 KB |
| dmebhf   | 25.11.2014 13:16 | Datei     | 2.067 KB |
| DB PFFEB | 25.11.2014 13:16 | Anwendung | 1.774 KB |

Der Entfernungsrechner wird durch Doppelklick auf den Button Destartet.

#### 2 Entfernungen berechnen

Nach dem Programmstart wird die Maske PFF Entfernungsberechnung angezeigt.

| DB PFF Entfernungsbe | erechnung (Ver | sion 3.2a) - Daten vom | 25.11.2014  |
|----------------------|----------------|------------------------|-------------|
|                      |                | Die                    | Bahn DB     |
| Abgang:              |                |                        |             |
| Ziel:                |                |                        |             |
| Über 1:              |                |                        |             |
| Über 2:              |                |                        |             |
|                      | Von:<br>Nach:  |                        | Entfernung: |
| Wegetext:            |                |                        |             |
| Berechnen            | Drucken        | 50 km Liste            | Beenden     |

Zur Berechnung einer Relation können maximal vier Bahnhofsnamen eingeben werden:

- □ Abgangsbahnhof
- Zielbahnhof
- Übergangsbahnhof 1
- Übergangsbahnhof 2

#### Hinweis:

Das Programm erkennt nicht, ob die Übergangsbahnhöfe in der richtigen Reihenfolge eingegeben wurden!

| DB PFF Entfernungs | berechnung (Versio | on 3.2a) - Daten vom 25.11.2014 🛛 🕅 |
|--------------------|--------------------|-------------------------------------|
|                    |                    | Die Bahn DB                         |
| Abgang: Hochheim   | (Main)             |                                     |
| Ziel:              |                    |                                     |
| Über 1:            |                    |                                     |
| Über 2:            |                    |                                     |
|                    | Von:<br>Nach:      | Entfernung:                         |
| Wegetext:          |                    |                                     |
| Berechnen          | Drucken            | 50 km Liste Beenden                 |

Die Eingabe der Bahnhofsnamen ist jeweils mit der **Return**-Taste zu bestätigen.

Werden nur der Anfangsbuchstabe oder Teile des Bahnhofsnamens eingeben, öffnet sich nach dem Drücken der **Return**-Taste zunächst ein Auswahlfenster für die Bahnhofssuche.

| DB PFF Entfernungsberechnur | ng (Version 3.2a) - Daten vom 25.11.2014 |
|-----------------------------|------------------------------------------|
|                             | Die Bahn DB                              |
| Abgang: Hochheim(Main)      |                                          |
| Ziel: Kob                   |                                          |
| Über 1:                     |                                          |
| Über 2:                     |                                          |
| Va<br>Nac                   | on: Entfernung:<br>ch:                   |
|                             |                                          |
| Wegetext:                   |                                          |
|                             |                                          |
| Berechnen Dru               | sken 50 km Liste Beenden                 |

Im Auswahlfenster werden alle zur Eingabe passenden DB-Bahnhöfe oder

| DB PFF Entfernung                                | gsberechnung (Version 3.2a) -<br>Zielbahnhof eingeben                                                                                    | Daten vom 25.11.2014   | 23 |
|--------------------------------------------------|----------------------------------------------------------------------------------------------------|------------------------|----|
| Abgang: Hochh<br>Ziel: Kob<br>Über 1:<br>Über 2: | Kob<br>Kobern-Gondorf<br>Koblenz Hbf<br>Koblenz Stadtmitte<br>Koblenz-Ehrenbreit.<br>Koblenz-Güls<br>Koblenz-Lützel<br>Koblenz-Moselweiß | OK<br>Abbrechen<br>ng: | Ð  |
| Wegetext:                                        |                                                                                                    |                        | -1 |
| Berechnen                                        | Drucken 50                                                                                                    | km Liste Beenden       |    |

DB-Haltepunkte aus der hinterlegten Bahnhofsdatei angezeigt.

Im diesem Beispiel wurde Hochheim(Main) als Abgangsbahnhof und Koblenz Hbf als Zielbahnhof ausgewählt.

| DB PFF Entfernungs | berechnung (Ve | rsion 3.2a) - Daten vom | 25.11.2014 🖾 |
|--------------------|----------------|-------------------------|--------------|
|                    |                | Die                     | Bahn DB      |
| Abgang: Hochheim   | (Main)         |                         |              |
| Ziel: Koblenz H    | bf             |                         |              |
| Über 1:            |                |                         |              |
| Über 2:            |                |                         |              |
|                    | Von:<br>Nach:  |                         | Entfernung:  |
| Wegetext:          |                |                         |              |
| Berechnen          | Drucken        | 50 km Liste             | Beenden      |

Übergangsbahnhöfe sind nur dann einzugeben, wenn sie außerhalb der üblichen DB-Strecke liegen.

Im diesem Beispiel wurde Mainz Hbf als Übergangsbahnhof 1 eingegeben.

| DB PFF Er | ntfernungsberechnung (Ve | ersion 3.2a) - Daten vom 25.11.2014 🛛 🕅 |
|-----------|--------------------------|-----------------------------------------|
|           |                          | Die Bahn DB                             |
| Abgang:   | Hochheim(Main)           |                                         |
| Ziel:     | Koblenz Hbf              |                                         |
| Über 1:   | Mainz Hbf                |                                         |
| Über 2:   |                          |                                         |
|           | Von:<br>Nach:            | Entfernung:                             |
| Wegetex   | ıt:                      |                                         |
| Bere      | chnen Drucken            | 50 km Liste Beenden                     |

Die Entfernungsberechnung wird mit dem Button Berechnen gestartet.

#### Hinweis:

Statt des Bahnhofnamens kann auch das entsprechende Autokennzeichen eingegeben und mit der **Return**-Taste bestätigt werden.

Beispiele:

- KO für Koblenz Hbf oder
- MZ für Mainz Hbf
- KI für Kiel Hbf

Diese Suchvariante funktioniert aber nur dann, wenn das gewählte Autokennzeichen in den Bahnhofsdaten als Synonym hinterlegt ist. Im Berechnungsergebnis werden neben den DB-Kilometern auch die Streckenangaben zur gewählten Relation angezeigt.

| DB PFF Entfernungsberechnung (V | /ersion 3.2a) - Daten vo                   | m 25.11.2014 🛛 🕅      |
|---------------------------------|--------------------------------------------|-----------------------|
|                                 | Die                                        | e Bahn DB             |
| Abgang: Hochheim(Main)          |                                            |                       |
| Ziel: Koblenz Hbf               |                                            |                       |
| Über 1: Mainz Hbf               |                                            |                       |
| Über 2:                         |                                            |                       |
| Von:<br>Nach:<br>Über 1:        | Hochheim(Main)<br>Koblenz Hbf<br>Mainz Hbf | Entfernung:<br>110 km |
| Wegetext: Mainz Hbf*BIN         |                                            |                       |
| Berechnen Drucken               | 50 km Liste                                | Beenden               |

#### 3 Ergebnisse drucken oder anzeigen

Mit dem Button **Drucken** kann das Ergebnis der Entfernungsberechnung ausgedruckt werden.

| Von :       | Hochheim (Main) |   |  |
|-------------|-----------------|---|--|
| Sach:       | Koblenz Hbf     |   |  |
| Uber 1:     | Mainz Hbf       |   |  |
| Wegetext:   | Mainz Hbf*BIN   | • |  |
| Entfernung: | 110 km          |   |  |

Nach Wahl des Buttons **50 km-Liste**, werden in einer Vorschau **alle** DB-Bahnhöfe/-Haltepunkte angezeigt, die im 50-Kilometer-Umkreis zum gewählten Abgangsbahnhof liegen.

| DB PFF En | tfernungsberechnung (Version 3.2a) -<br>0km Liste Vorschau für Hochheim(Ma                                                                                                    | Daten vom 25.11.201 | 4 3  |
|-----------|----------------------------------------------------------------------------------------------------|---------------------|------|
|           |                                                                                                    |                     |      |
|           | Ziel                                                                                                    | km 🔺                | р    |
|           | Alsheim                                                                                                    | 47                  |      |
| Abgan     | Assmannshausen                                                                                                    | 44                  |      |
| -         | Auringen-Medenbach                                                                                                    | 26                  |      |
| Ziel:     | Bad Camberg                                                                                                    | 50                  |      |
|           | Bad Homburg                                                                                                    | 49                  |      |
| Uber 1    | Bad Soden(Taunus)                                                                                                    | 27                  |      |
| 0         | Bad Vilbel                                                                                                    | 46                  |      |
| Uber 2    | Bad Vilbel Süd                                                                                                    | 45                  |      |
|           | Bad Vilbel-Gronau                                                                                                    | 50                  | 10°  |
|           | Biebesheim                                                                                                    | 41                  | ig.  |
|           | Bingen(Rhein) Hbf                                                                                                    | 48                  | 0 km |
|           | Bingen(Rhein) Stadt                                                                                                    | 47                  |      |
|           | Bingen-Gaulsheim                                                                                                    | 43                  |      |
| Wegel     | Bodenheim                                                                                                    | 27 👻                |      |
|           | 2                                                                                                    |                     |      |
|           |                                                                                                    |                     |      |
|           |                                                                                                    |                     |      |
|           | Drucken                                                                                                    | n Abbruch           |      |
| Be        |                                                                                                    |                     | in   |
|           | and the second second sec |                     |      |
|           |                                                                                                    |                     |      |

Innerhalb der Bahnhofsliste kann mit Pfeiltasten vorwärts oder rückwärts gesucht werden.

Nach Wahl des Button Drucken, wird die Bahnhofsliste ausgedruckt.

| Hachhaim (Main) -> Blahaim           |                |
|--------------------------------------|----------------|
| Hochheim (Main) -> Alsheim           | 47 km          |
| Nochheim (Main) -> Assmannshausen    | 44 Km          |
| Hochhoim (Main) -> Rufingen-Medenb   | ach 26 km      |
| Hochhoim (Main) -> Bad Camberg       | 50 km          |
| Rochheim (Main) -> Bad Roder (Maun   | 49 Km          |
| Hochheim (Main) -> Bad Soden (Taunu  | 5) 27 Km       |
| Nochheim (Main) -> Bad Vilbel Gid    | 46 Am          |
| Hochheim (Main) -> Bad Vilbel-Gron   | 45 km          |
| Hochheim (Main) -> Bad Vilbel-Gron   | au So km       |
| Hochheim (Main) -> Biegen (Bhein) W  | 41 Km          |
| Hochheim (Main) -> Bingen (Rhein) A  | br 46 km       |
| Hochheim (Main) -> Bingen (Anein) s  | 47 km          |
| Hochheim (Main) -> Bingen-Gauisnei   | 45 Km          |
| Hochheim (Main) -> Budenheim         | 27 km          |
| Hochheim (Main) -> Daymetadt Hbf     | 24 Am<br>20 bm |
| Nochheim (Main) -> Darmstadt Nord    | 38 Km          |
| Hochheim (Main) -> Darmstadt Nord    | 42 Am          |
| Hochheim (Main) -> Darmstadt Gid     | 45 km          |
| Hochheim (Main) -> Darmstadt Sud     | abtu 47 km     |
| Hochheim (Main) -> Darmstadt-Iv-bi   | loop 42 km     |
| Hochheim (Main) -> Darmstadt-Fhere   | tadt 45 km     |
| Hochheim (Main) -> Darmstadt-Krani   | chet 45 km     |
| Hochheim (Main) -> Darmstadt-Wixha   | usen 45 km     |
| Hochheim (Main) -> Dortelweil        | 48 km          |
| Hochheim (Main) -> Dreieich-Buchsch  | alag 41 km     |
| Hochheim (Main) -> Dreieich-Dreiei   | chenh 46 km    |
| Hochheim (Main) -> Dreieich-Götzen   | hain 48 km     |
| Hochheim (Main) -> Dreieich-Offent)  | hal 50 km      |
| Hochheim (Main) -> Dreieich-Sprend   | ling. 44 km    |
| Hochheim (Main) -> Dreieich-Weibel:  | feld 45 km     |
| Hochheim (Main) -> Eddersheim        | 10 km          |
| Hochheim (Main) -> Egelsbach         | 47 km          |
| Hochheim (Main) -> Eltville          | 24 km          |
| Hochheim (Main) -> Eppstein          | 34 km          |
| Hochheim (Main) -> Eppstein-Bremtha  | al 36 km       |
| Hochheim (Main) -> Erbach (Rheingau) | 26 km          |
| Hochheim (Main) -> Erzhausen         | 47 km          |
| Hochheim (Main) -> Eschborn          | 40 km          |
| Hochheim (Main) -> Eschborn Süd      | 39 km          |
| Hochheim (Main) -> Ff-Höchst Farbw   | arke 19 km     |
| Hochheim (Main) -> Flörsheim (Main)  | 7 km           |

Als Beispiel die Seite 1 des Listendrucks mit den DB-Bahnhöfen/-Haltepunkten im **50-Kilometer-Umkreis** von Hochheim(Main).